中信银行成立于1987年,原名中信实业银行,于2005年更改为中信银行,中信银行, 行理财产品种类比较多,用户可以根据自身情况选择适合自己的系列产品,中信银 行信用卡于2003年12月8日正式对外发放,大大方便了普通群众。

中信银行u盾需要从官网下载驱动,安装驱动后,即可使用U盾,登陆网银。驱动的 下载和安装方法为:1、下载中信网银伴侣,可以登录中信官网下载2、双击下载好 的文件HelpmateSetup.exe出现如下安装向导,选择下一步:3、根据您U盾的型 号选择所安装的驱动,从外形上基本可以判断出来,选择下一步4、安装完成,点 完成即可,5、找到电脑右下角的中信伴侣小图标,双击打开,会显示需要更新, 点手动更新(如果这里中信伴侣显示与网络无法连接,稍等会就好或重启电脑);6、 中信网银伴侣自动下载好后,显示如下,点立即安装;7、全部显示安装好后,将U 盾插到电脑上,系统会自动弹出中信的网银登陆页面,选择个人网银;8、伴侣会 自动输入您的登陆用户名(身份证号),只需输入好网银登陆密码,以及U盾密码,点 击登陆按钮就可以顺利登陆网银了

只要满足相关的条件就可以批下来。贷款所需资料:1.借款人的有效身份证、户口簿;2.婚姻状况证明,未婚的需提供未婚证、已离婚的需出具法院民事调解书或离婚证(注明离异后未再婚);3.已婚需提供配偶的有效身份证、户口簿及结婚证;4.借款人的收入证明(连续半年的工资收入证明或纳税凭证当地);5.房产的产权证;6.担保人(需要提供身份证、户口本、结(未)婚证等)